## **Performing Set Analysis**

This procedure will help explain how to use the Set Analysis charting function. To learn more about this function, click here.

In our example, we will create a custom data set to view only the profits generated by male athletes in all the regions.

- 1. Ensure that your report includes metric fields.
- 2. Based on our example, we will use the Region field for one of the axis.
- 3. Drag the set analysis function to the other axis field in your chart builder.
- 4. A popup should appear, requiring information on the customized data set to create.

| New Set    |              |                           | ×            |
|------------|--------------|---------------------------|--------------|
| Set Name   |              |                           |              |
| Set Metric | Select Field |                           |              |
|            | Add Filter   | <br>- Select Filter Field | $\checkmark$ |
|            |              |                           |              |
|            |              |                           |              |
|            |              |                           |              |
|            |              |                           |              |
|            |              |                           |              |
|            | Submit       |                           |              |
|            |              |                           |              |

5. Provide a name for your data set.

-

- 6. Choose a metric field that your set will be based on. (Based on our example, this would the profit field.)
- 7. Select a filter field from the drop down to filter your metric field data. (We will choose the gender field as intended in our example.)

| Add Filter | Select Filter Field | $\sim$ |
|------------|---------------------|--------|
|            |                     |        |

8. Then choose an operator and click on the define value to complete the filter.

| Gender | Equal to | $\sim$ | Define Value | $\forall$ |
|--------|----------|--------|--------------|-----------|
|        |          |        | S.           |           |

9. Select a value for your filter (e.g. male) and click on the Submit button.

| Select Fi     | ter Value X |  |  |
|---------------|-------------|--|--|
| Gender        | Equal to    |  |  |
| Defined Value |             |  |  |
|               | Male 🗸      |  |  |
|               |             |  |  |
|               |             |  |  |
|               |             |  |  |
|               |             |  |  |
|               |             |  |  |
|               |             |  |  |
|               |             |  |  |
|               | Submit      |  |  |
|               | Submit      |  |  |

10. A filter logic will also show the filters applied to our data set. You can always add more filters to further filter down your data set.

| New Set           |                     |              |              |          | $\rightarrow$ |
|-------------------|---------------------|--------------|--------------|----------|---------------|
| Set Name          | Male Athlete Profit |              |              |          |               |
| Set Metric        | Sum Profit Margin   | $\checkmark$ |              |          |               |
|                   | Gender              | Equal to     | $\sim$       | Male     | $\forall$     |
|                   | Add Filter          |              | Select Filte | er Field | $\sim$        |
| Filter Logic      |                     |              |              |          |               |
| Gender Equal to N | fale                |              |              |          |               |
|                   |                     |              |              |          |               |
|                   |                     |              |              |          |               |
|                   |                     |              |              |          |               |
|                   |                     |              |              |          |               |
|                   |                     | Submit       |              |          |               |

11. Click on the Submit button. The chart builder will display the filtered metric data.

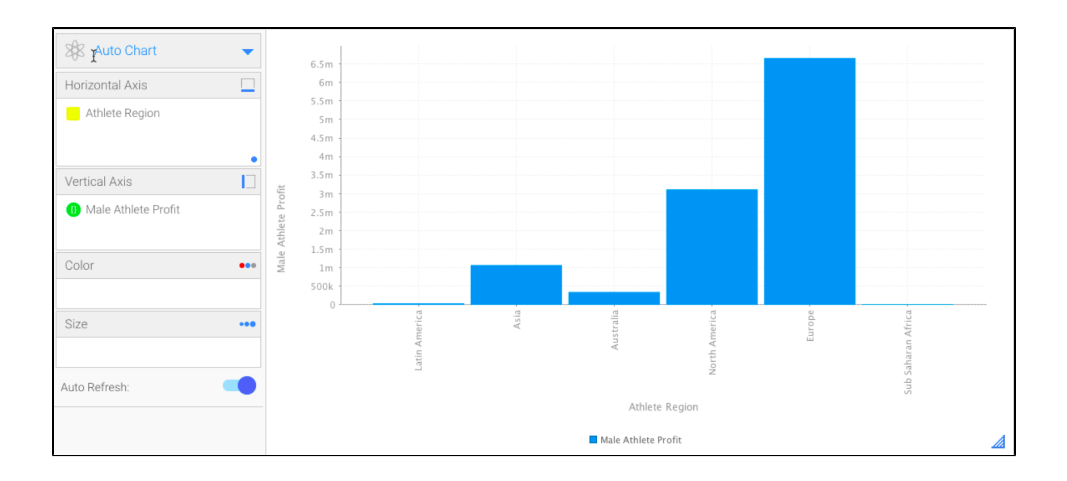